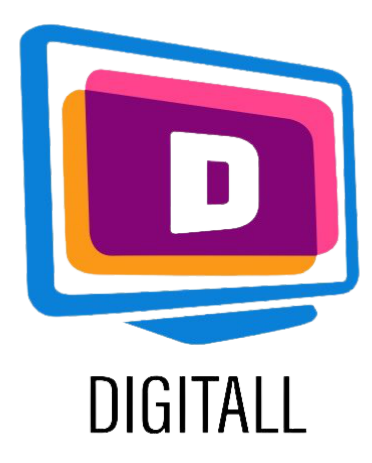

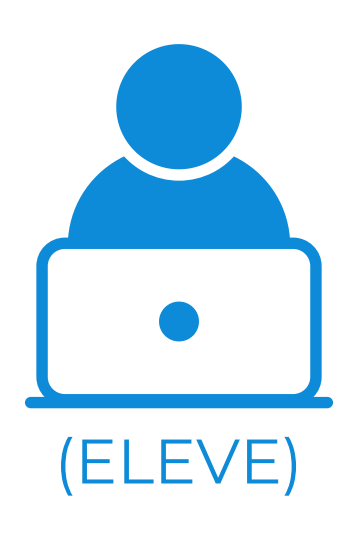

# LECTEUR IMMERSIF

# OUTIL DE LECTURE IMMERSIVE

## Description:

Le lecteur immersif est un outil gratuit qui permet d'améliorer la lecture et l'écriture.

Concrètement, le lecteur immersif permet de :

- Modifier la taille de la police, l'espacement du texte et la couleur de fond.
- Découper les mots en syllabes.
- Mettre en évidence les verbes, les noms, les adjectifs et les sous-clauses.
- Lire le texte à voix haute et modifier la vitesse de lecture.

#### Accessible pour:

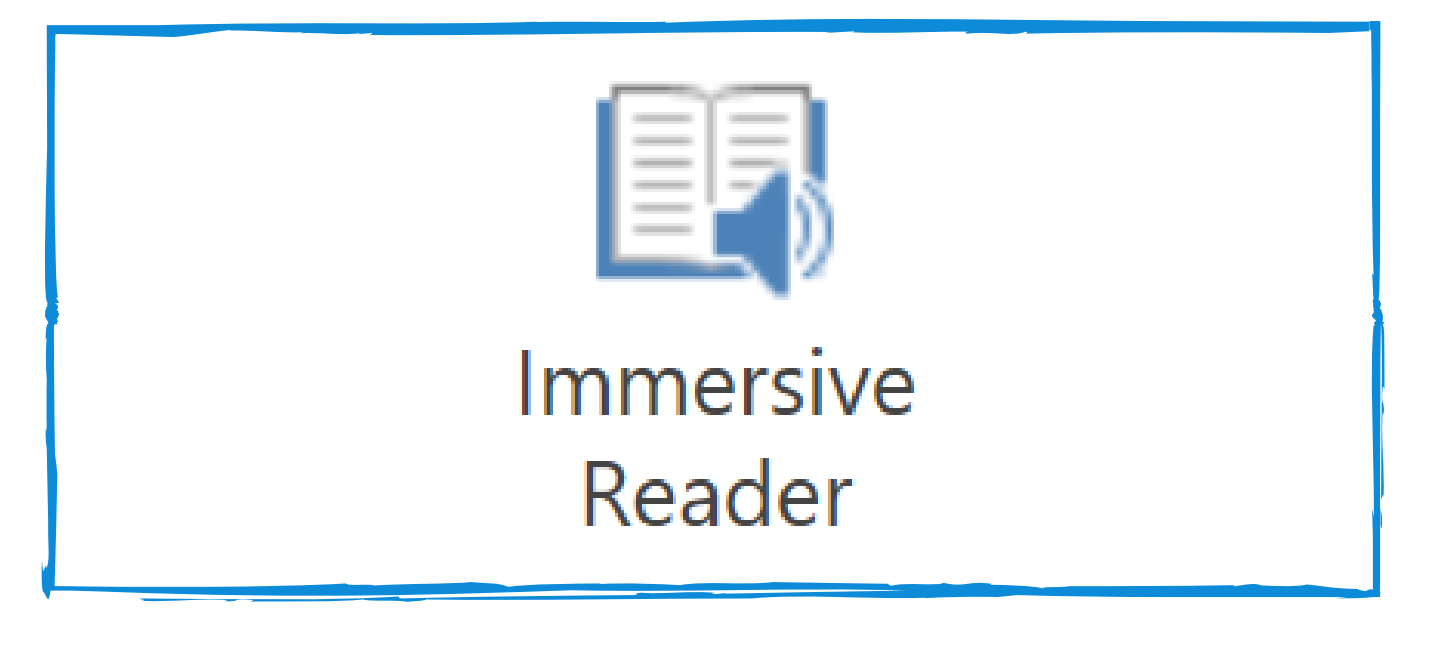

## Prix: gratuit!

Disponible dans OneNote (avec une extension), Word, et la version web d'Outlook. Il est également disponible dans Office Lens pour iOS.

- Les élèves présentant des troubles de la lecture tels que la dyslexie,
- Les élèves malvoyants ou ayant des problèmes de vue,
- Les élèves atteints de dyspraxie,
- Les élèves qui ont peu ou pas de compétences en lecture.

### Niveau d'accessibilité:

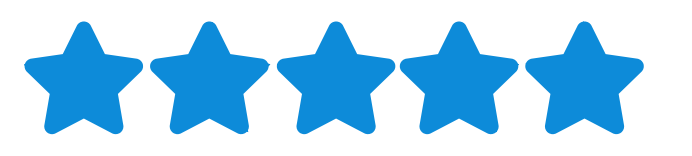

L'outil a été spécialement conçu pour être accessible par un simple clic, facile à utiliser et utile !

#### Idées pratiques :

- Attribuez des devoirs ou des exercices de lecture aux élèves sur des documents Word pour leur permettre d'ajuster leurs propres paramètres de lecture (les apprenants peuvent utiliser des écouteurs en classe si nécessaire).
- Utilisez la lecture immersive lorsque vous montrez des exercices à votre classe (à la fois en ligne et en apprentissage direct).

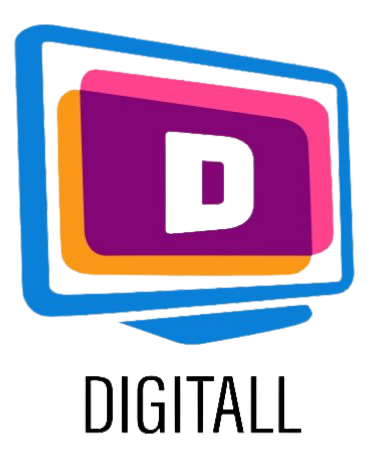

# COMMENT L'UTILISER?

Le lecteur immersif est un outil qui existe sur Word et qui ne nécessite pas de logins, ni de création de compte.

Voici un aperçu de ses fonctions sur Word :

#### Etape 1.

Dans Word, ouvrez l'onglet "Affichage". Ensuite, cliquez sur "lecteur immersif" (voir logo ci-dessus).

Ceci ouvrira le lecteur. Une fois ouvert, vérifiez vos paramètres.

La largeur des colonnes modifie la taille des colonnes. Vous pouvez choisir : très étroite, étroite, moyenne ou large.

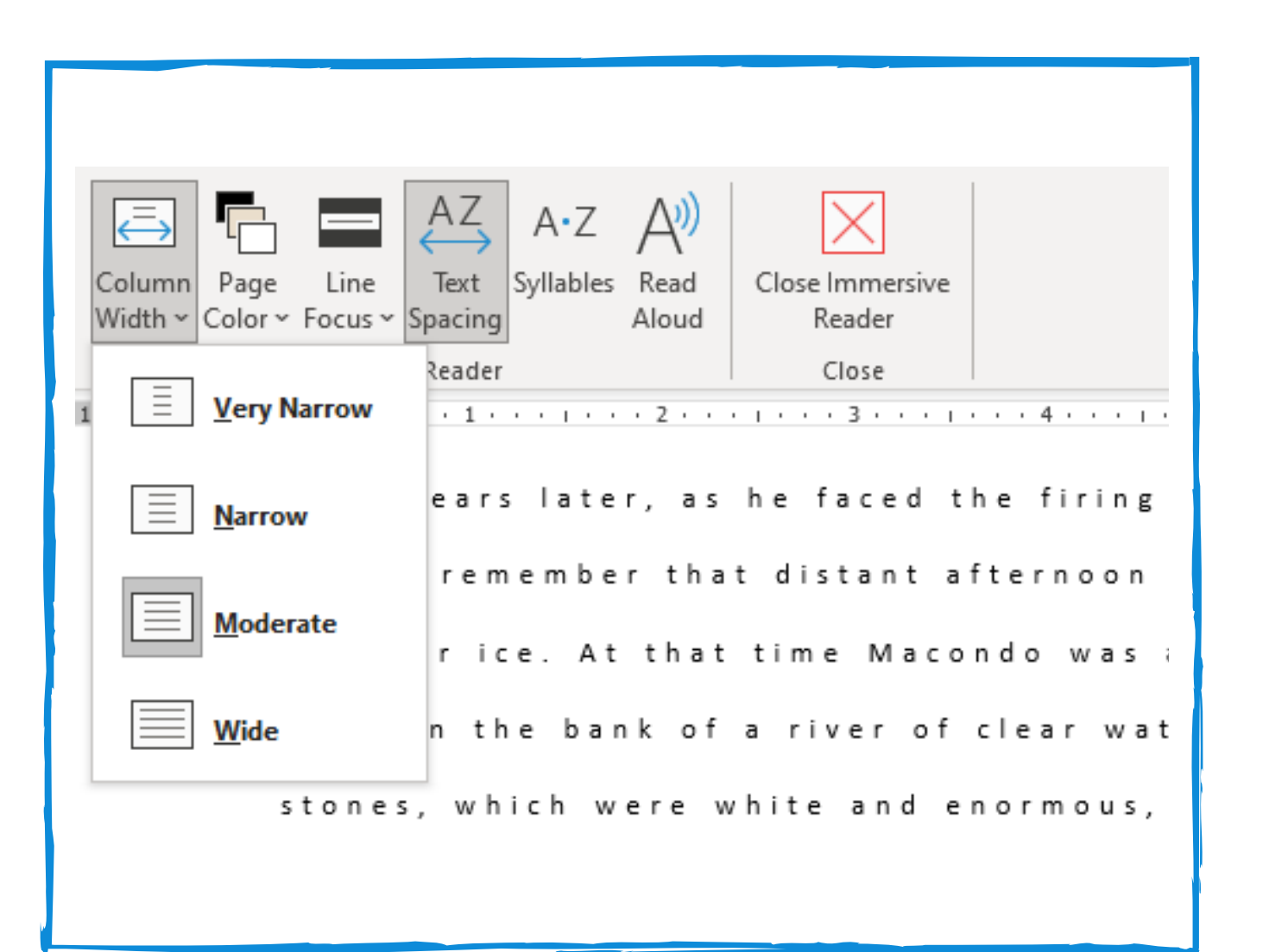

#### Etape 2.

La couleur de la page vous permettra de modifier la couleur de fond du document. Les suggestions sont destinées à faciliter la lecture. L'utilisation du Line Focus vous permet de mettre en évidence la phrase sur laquelle vous souhaitez vous concentrer. Vous avez le choix de vous concentrer sur 1, 3 ou 5 phrases à la fois. (L'exemple ci-contre porte sur 1 phrase). ile Home Insert Draw Design Layout References Mailings Review View Help Immersive

### Etape 3.

L'espacement des lignes vous permet de modifier l'espacement entre les mots et les phrases. Il est généralement activé automatiquement.

L'option "**syllabes**" sépare le texte en syllabes claires et compréhensibles.

Enfin, la fonction **Lire à voix haute** permet de relire le texte à l'apprenant d'une voix claire. Vous pouvez également régler la vitesse et les paramètres de la voix.

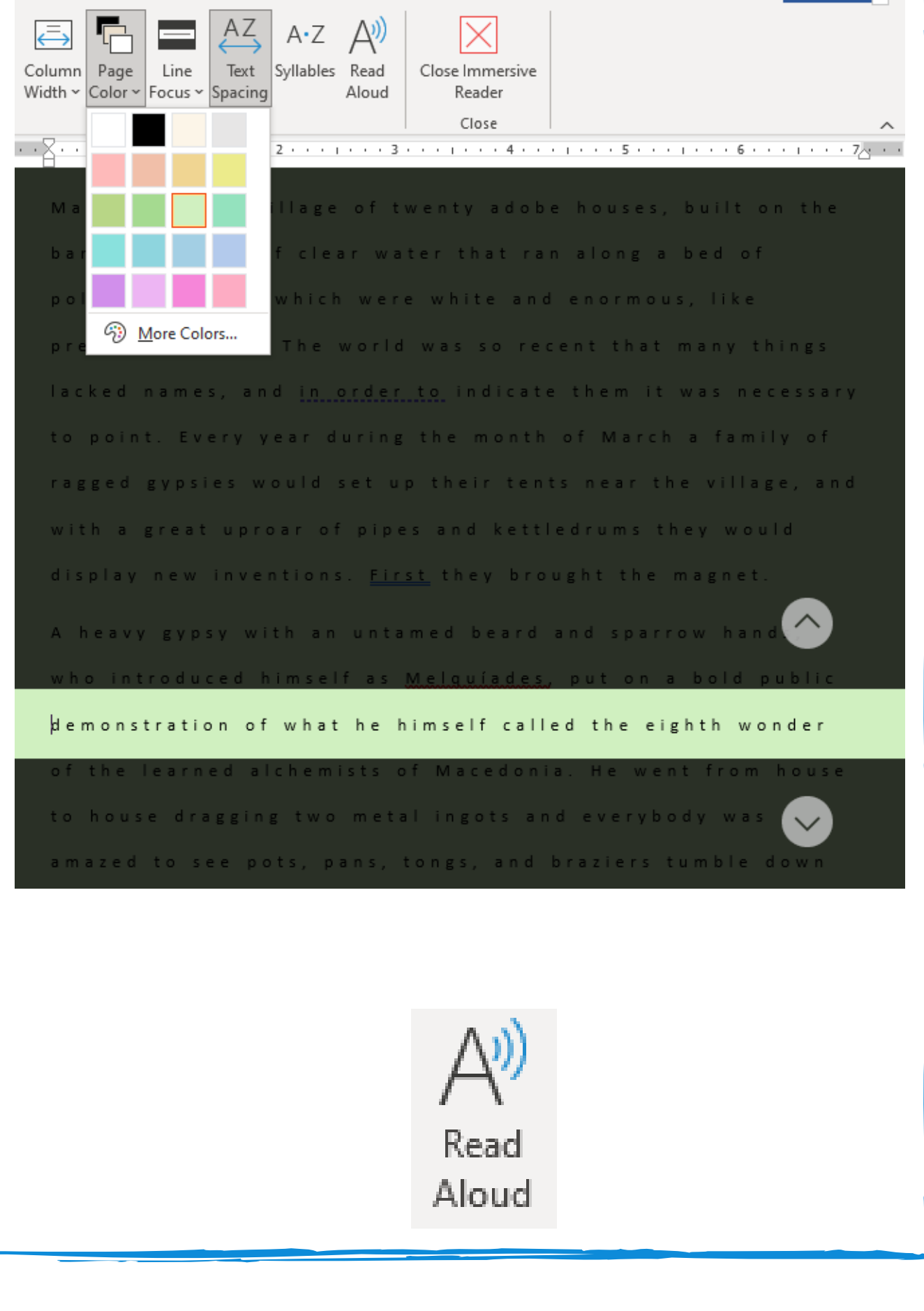